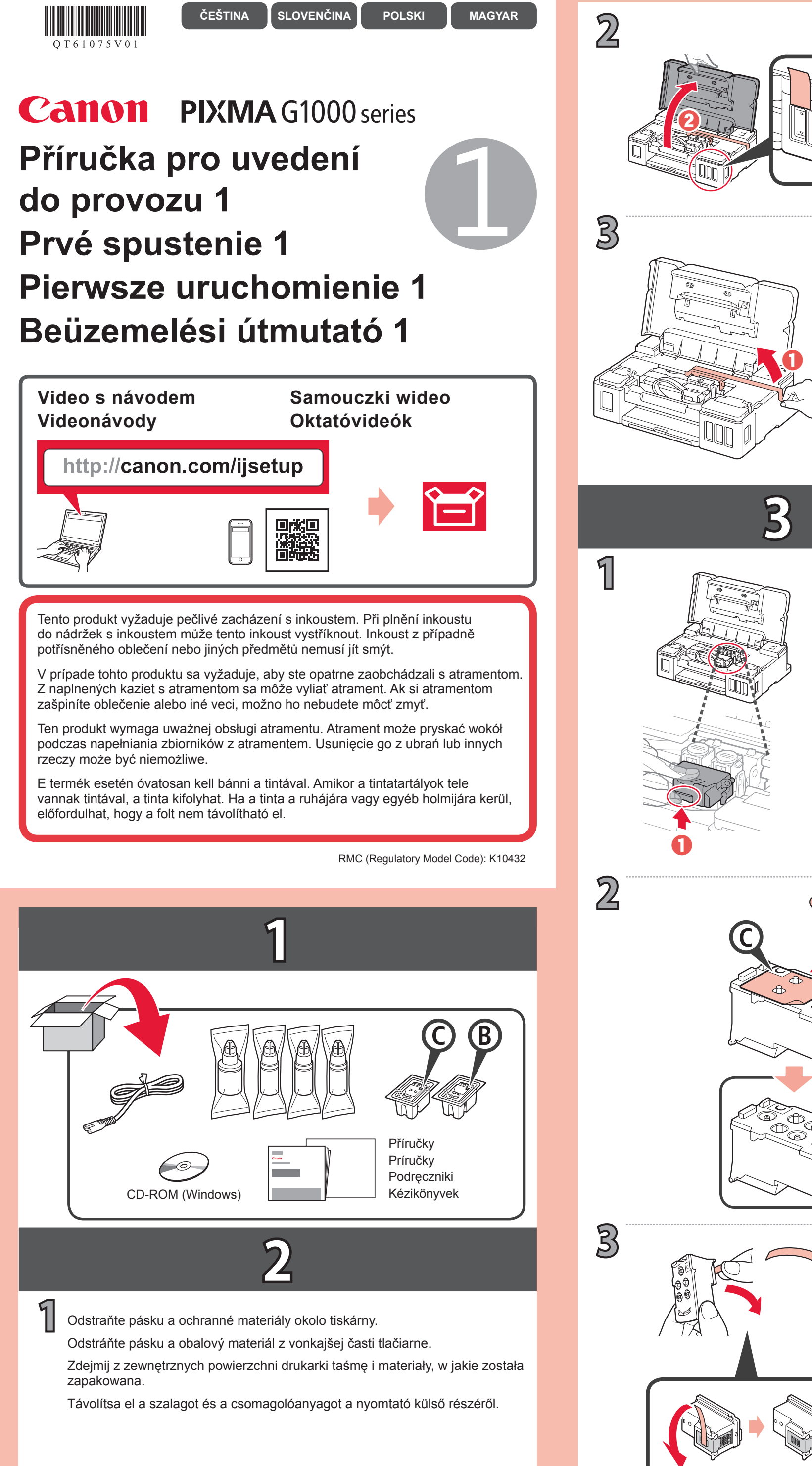

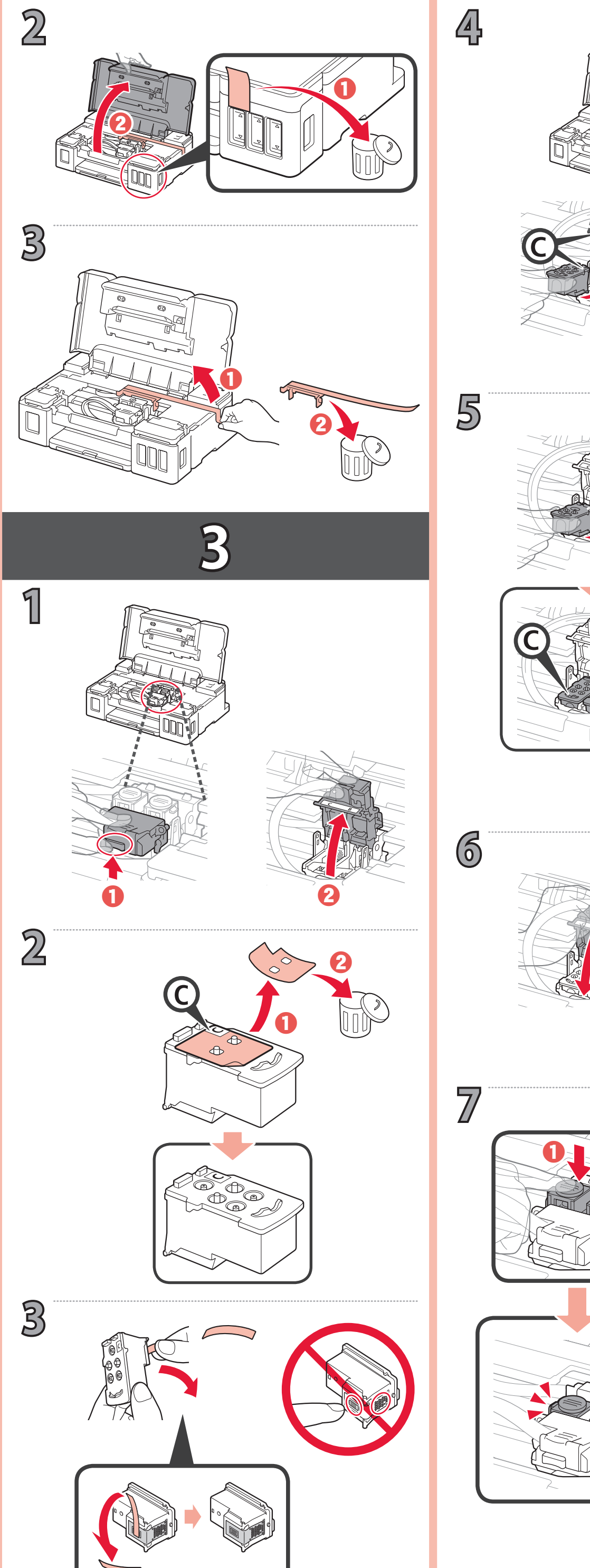

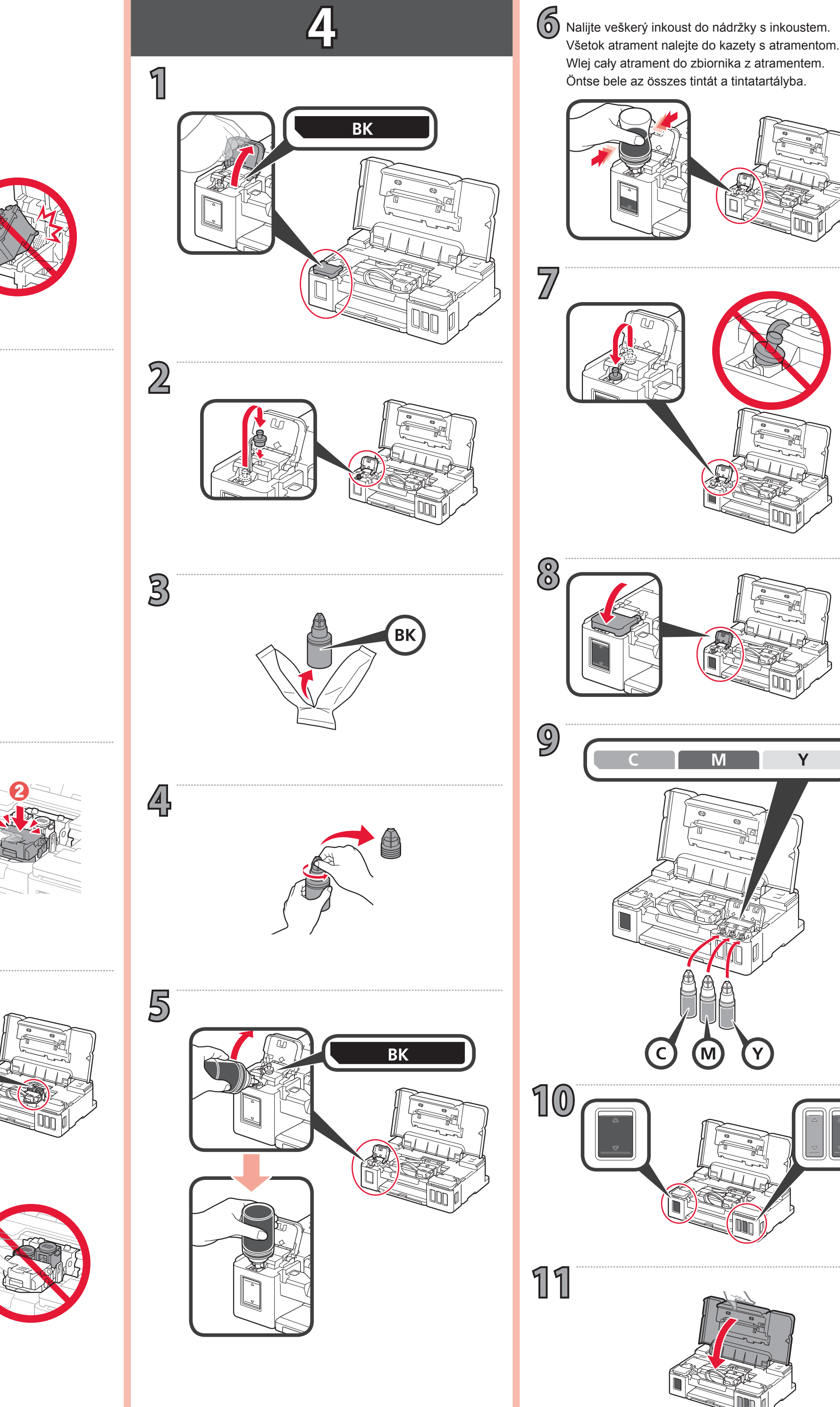

Wlej cały atrament do zbiornika z atramentem. Öntse bele az összes tintát a tintatartályba. Μ M Y  $(\mathbf{C})$ 

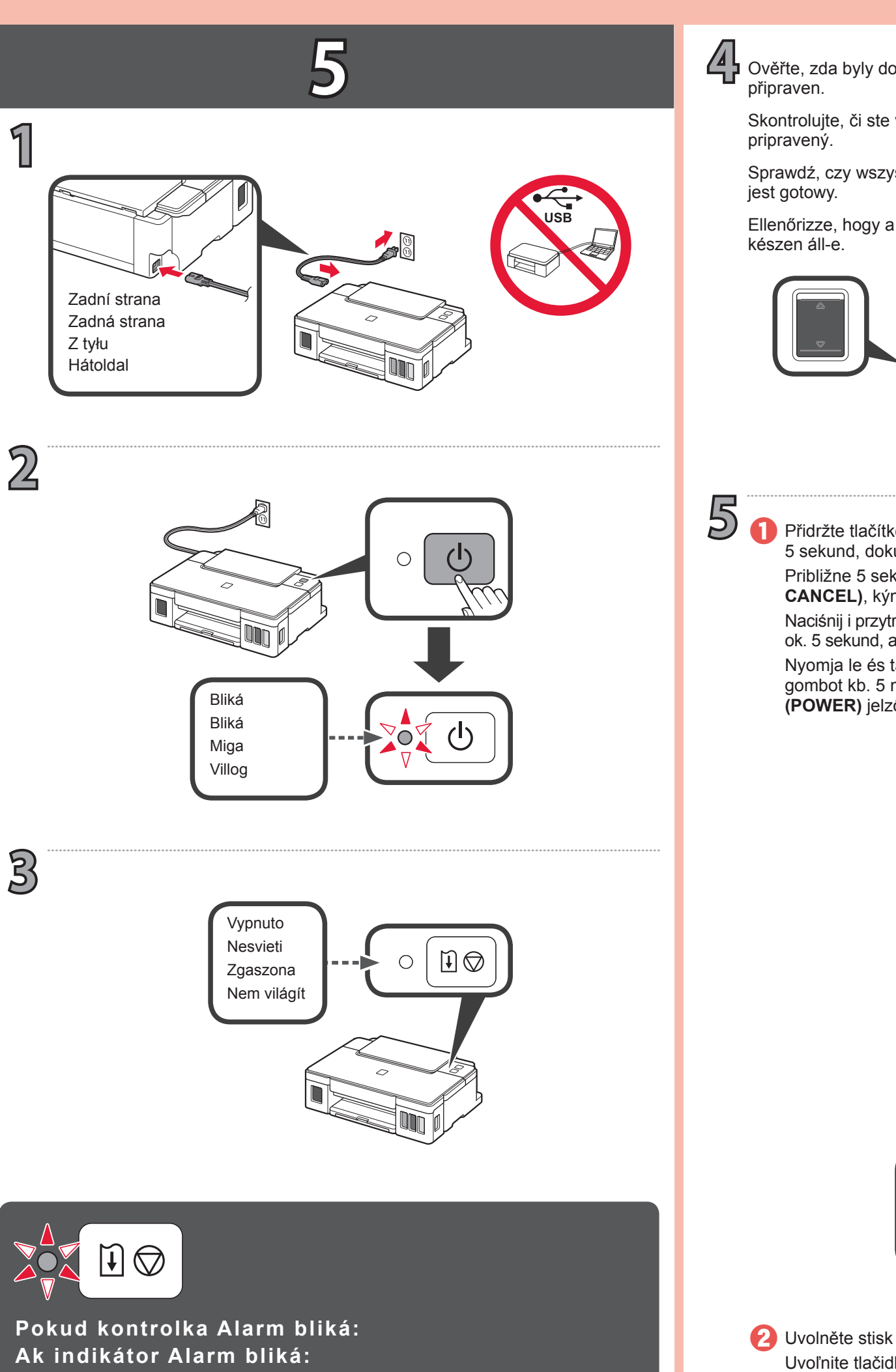

Ak indikátor Alarm bliká: Jeśli miga kontrolka Alarm: Ha a Riasztás (Alarm) jelzőfény villog:

| 4krát             | Ujistěte se, že jsou kazety správně nainstalovány, a že jsou stisknutá<br>tlačítka pro spojení. Viz 3.                                      |
|-------------------|----------------------------------------------------------------------------------------------------|
| 4-krát            | Skontrolujte, či sú zásobníky správne vložené a či sú spojovacie tlačidlá zatlačené. Pozrite si krok 3.                                     |
| Liczba mignięć: 4 | Sprawdź, czy kasety są prawidłowo zainstalowane, a przyciski połączenia są dociśnięte. Patrz 3.                                             |
| 4 alkalommal      | Ellenőrizze, hogy a patronok megfelelően a helyükön vannak-e, és hogy be vannak-e nyomva az összekötő gombok. Lásd: 3.                      |
| 5krát             | Nejsou nainstalovány žádné kazety. Viz 🛐.                                                                                                   |
| 5-krát            | Nie sú vložené žiadne zásobníky. Pozrite si krok <b>3</b> .                                                                                 |
| 5 razy            | Żadne kasety nie są zainstalowane. Patrz 3.                                                                                                 |
| 5 alkalommal      | Nincsenek betéve patronok. Lásd: 🛐.                                                                                                    |
| 9krát             | Neodstranili jste ochranný materiál. Stisknutím tlačítka <b>ZAPNOUT</b><br>(ON) tiskárnu vypněte a opakujte postup 2 - 2.                   |
| 9-krát            | Neodstránili ste ochranné materiály. Stlačením tlačidla ZAP. (ON)<br>VYPNITE tlačiareň a zopakujte postup od kroku 2 - 2.                   |
| Liczba mignięć: 9 | Nie zdjęto materiałów ochronnych. Naciśnij przycisk WŁ. (ON), aby WYŁĄCZYĆ drukarkę, a następnie rozpocznij ponownie od punktu 2 - 2.       |
| 9 alkalommal      | A védőanyagok nincsenek eltávolítva. Nyomja meg a <b>BE (ON)</b> gombot<br>a nyomtató KIkapcsolásához, majd kezdje újra a 🙎 - 🙎 . lépéstől. |
|                   |                                                                                                    |

Ověřte, zda byly dokončeny všechny kroky v rámci **4**, a zda je inkoust

Skontrolujte, či ste vykonali všetky pokyny v kroku 🖪 a či je atrament

Sprawdź, czy wszystkie kroki procedury 4 zostały wykonane i czy atrament

Ellenőrizze, hogy a 4 folyamat összes lépését végrehajtották-e és a tinta is

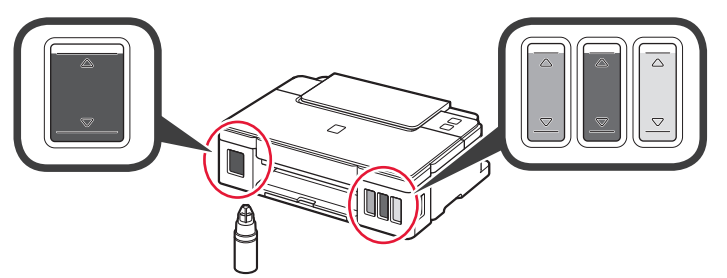

Přidržte tlačítko **POKRAČOVAT/STORNO (RESUME/CANCEL)** po dobu 5 sekund, dokud kontrolka **NAPÁJENÍ (POWER)** nezačne opět blikat. Približne 5 sekúnd podržte tlačidlo POKRAČOVAŤ/ZRUŠIŤ (RESUME/ CANCEL), kým znova nezačne blikať indikátor NAPÁJANIE (POWER). Naciśnij i przytrzymaj przycisk WZNÓW/ANULUJ (RESUME/CANCEL) przez ok. 5 sekund, aż kontrolka ZASILANIE (POWER) zacznie znów migać. Nyomja le és tartsa nyomva az ÚJRAKEZD/MÉGSE (RESUME/CANCEL) gombot kb. 5 másodpercig, amíg ismét villogni nem kezd a BE/KI (POWER) jelzőfény.

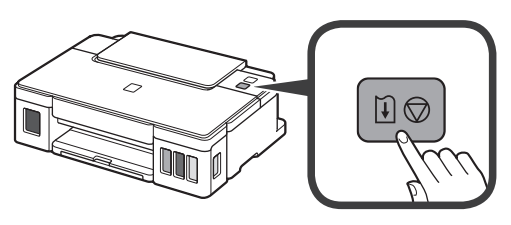

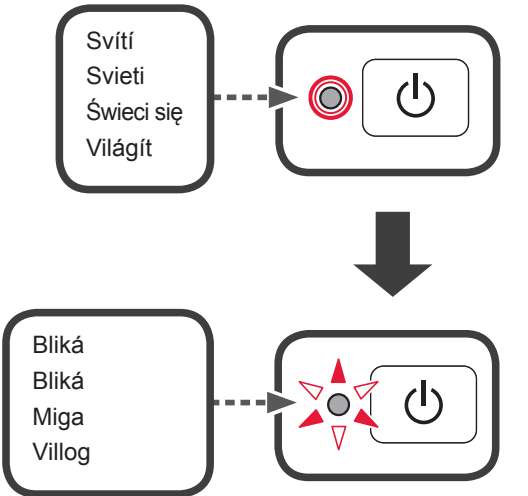

Uvolněte stisk tlačítka POKRAČOVAT/STORNO (RESUME/CANCEL). Uvoľnite tlačidlo POKRAČOVAŤ/ZRUŠIŤ (RESUME/CANCEL). Zwolnij przycisk WZNÓW/ANULUJ (RESUME/CANCEL). Engedje el az ÚJRAKEZD/MÉGSE (RESUME/CANCEL) gombot.

Dokud kontrolka NAPÁJENÍ (POWER) bliká, tiskárna se připravuje. Keď indikátor NAPÁJANIE (POWER) bliká, tlačiareň sa pripravuje. Jeśli kontrolka ZASILANIE (POWER) miga, drukarka jest przygotowywana. Amíg villog a BE/KI (POWER) jelzőfény, a nyomtató felkészül a működésre.

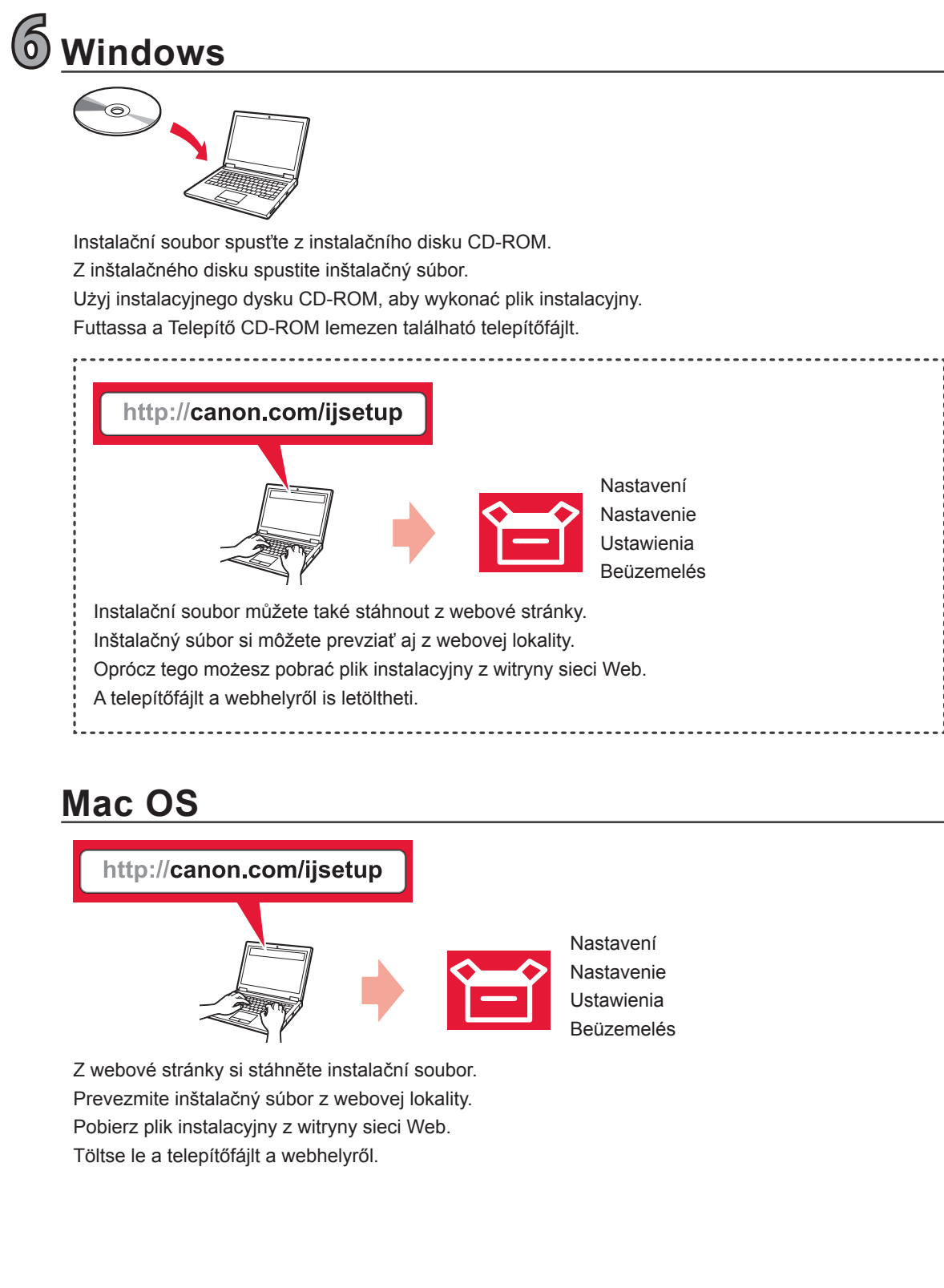

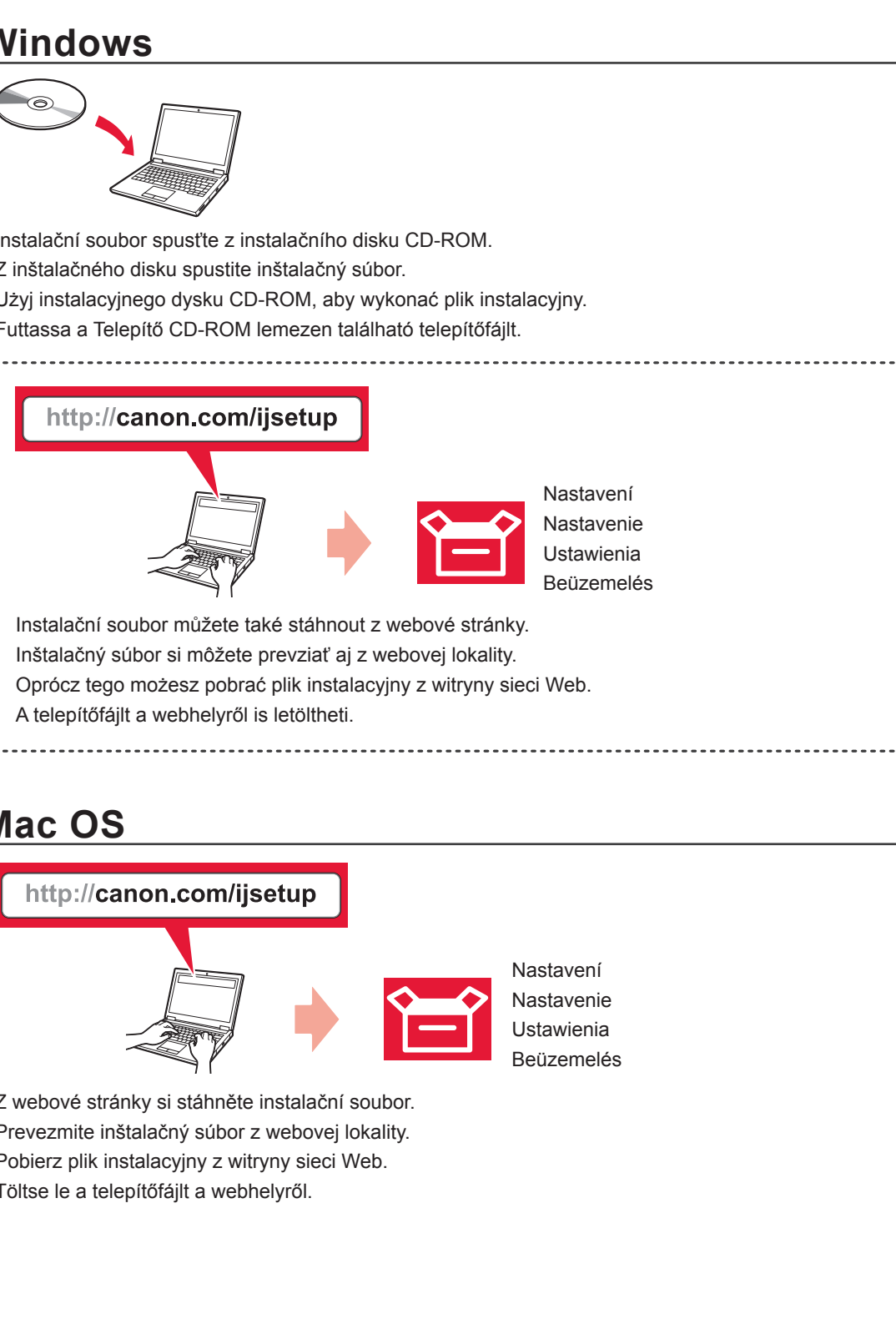

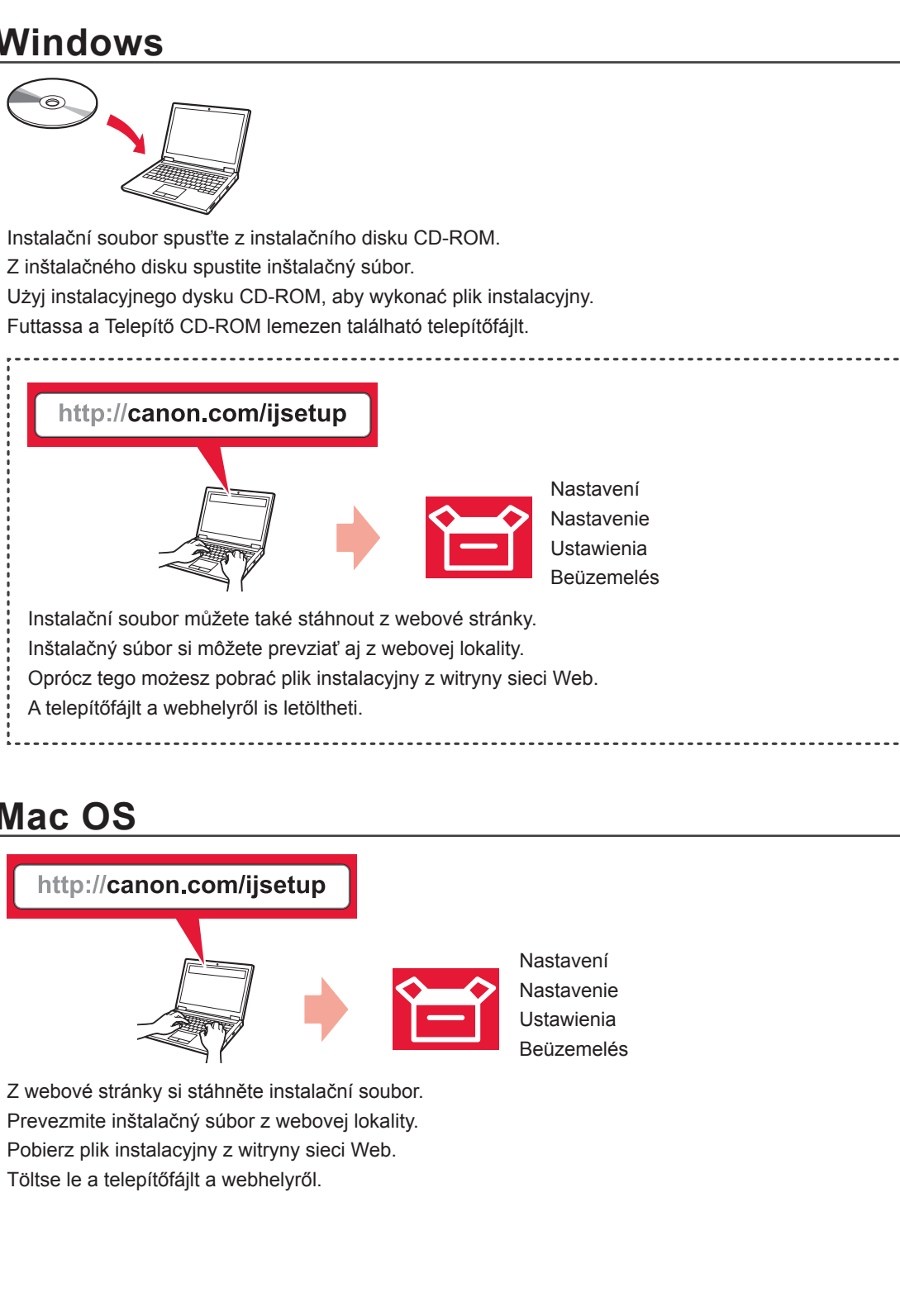

7 wyświetlanymi na ekranie.

Podle pokynů na obrazovce vše připojte a nainstalujte software.

Podľa pokynov na obrazovke vytvorte pripojenia a nainštalujte softvér.

Aby nawiązać połączenie i zainstalować program, postępuj zgodnie z instrukcjami

Kövesse a képernyőn megjelenő utasításokat a csatlakoztatáshoz és a szoftvertelepítéshez.

## Vložení papíru Vloženie papiera Ładowanie papieru Papír betöltése

দ

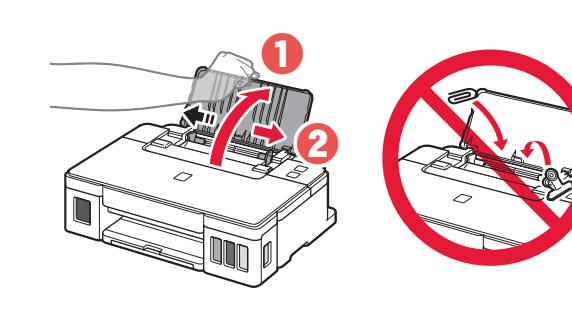

Vložte několik listů běžného papíru A4 **tiskovou stranou nahoru**, dokud se nezastaví.

Vložit můžete také papír velikosti Letter.

Vložte na doraz niekoľko hárkov obyčajného papiera A4 tak, aby strana určená na tlač smerovala nahor.

Môžete vložiť aj papier veľkosti Letter.

Wsuwaj kilka arkuszy zwykłego papieru A4 stroną do zadrukowania skierowaną do góry aż do ich zatrzymania.

Można również załadować papier rozmiaru Letter.

Helyezzen be néhány lapnyi A4-es normál papírt a nyomtatási oldalával felfelé fordítva, ütközésig. Letter méretű papírt is betölthet.

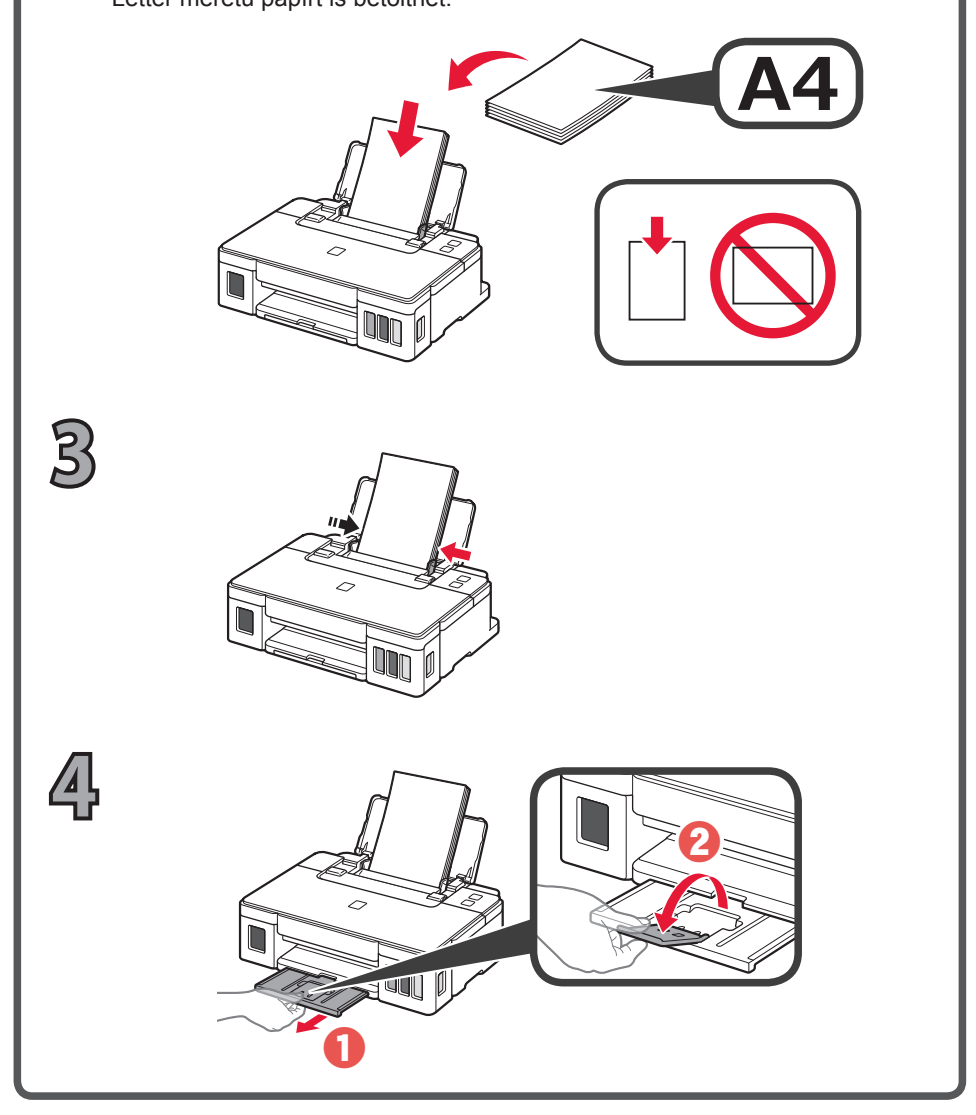

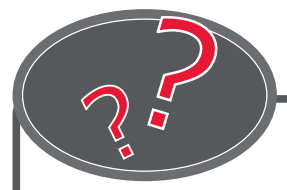

Příručka online je vám k dispozici na webové stránce. Príručka online je k dispozícii na webovej lokalite.

Z dokumentu **Podręcznik online** można korzystać za pośrednictwem witryny sieci Web. Az Online kézikönyv a webhelyről érhető el.

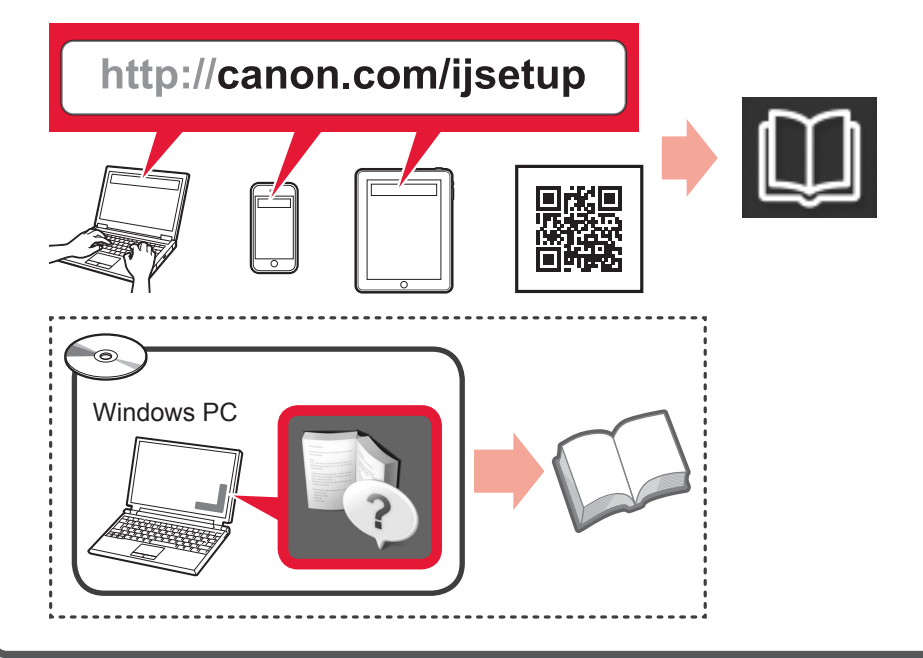